## **SNOM PA1+ Manual Config**

## SNOM PA1+

2025/09/01 11:07

×

First, you will need to create a manual extension through the Ring-U portal. You can create a manual extension by clicking: **Configuration**, then **Extensions** and at the bottom of the extensions page click the green **Add Phone** button:

| Add Phone                                        |
|--------------------------------------------------|
| O Auto Config                                    |
| ○ Virtual                                        |
| <ul> <li>VoiceMail</li> </ul>                    |
| <ul> <li>Acrobits<br/>Cloud Softphone</li> </ul> |
| O Web Browser Phone                              |
| Manual Configuration                             |

After creating your extension, give it a name and an extension number. You will dial this extension number to initiate a page. The manual extension will automatically generate a password. You will use the extension number and password for **Identity 1** in the next few steps:

| Extension<br>Type<br>Model: |                       | <b>111</b><br>Human Config<br>Other |      |                   |        |      |
|-----------------------------|-----------------------|-------------------------------------|------|-------------------|--------|------|
| Basic                       | Advanced              | Voicemail                           | Info |                   |        |      |
| Extension #<br>111          |                       |                                     |      | ▼ □ Intercom Mode | as 211 |      |
| Secret/Passwo<br>CKDiQi83   | ord<br>5u2QZ25        |                                     |      |                   |        | сору |
| Name<br>SNOM                |                       |                                     |      |                   |        |      |
| Email ()<br>Email Add       | lress for VoiceM      | ails                                |      |                   |        |      |
| Time to Ring i<br>30 (recom | n Seconds<br>Imended) |                                     |      |                   | •      |      |
| If No Answer/<br>Voicemail  | Unavailable:          |                                     |      |                   | -      |      |
|                             |                       |                                     |      |                   |        |      |
| Save/Up                     | date Remo             | ove/Delete                          |      |                   |        |      |

**Account** is the extension number for the manual extension you just created:

×

Click the **NAT** tab and set **Keepalive interval** to 15 and **Number of Initial Keep-Alives on RTP port** to 2.

×

Click the **Advanced** option on the left side of the screen, pick the **SIP/RTP** tab and page down to the bottom:

×

Enter a name for the paging group and its multicast address.

**Note:** The port number at the end of this multicast address corresponds to the group number you are configuring for paging. For example, this group is 502, so the port number is 2502, group 507 would be 2507. You can copy the full address directly by navigating in the portal to the group you are configuring

and it will be listed in the top right where paging is enabled. See below:

| 502              | ■ +: Use 502 for paging on supported phones.<br>Broadcasts at: 224.0.0.1:2502 UDP                               |
|------------------|----------------------------------------------------------------------------------------------------|
|                  | Add Sales to caller id string before actual caller id                                                           |
| Group Name/Label | -                                                                                                    |
| Sales            | Coud Server. Requires Algo, Snom or other Multicast Transmitter and begolde manual config for broadcast paging. |
|                  | •                                                                                                    |

Click **Identity 1** again on the left side of the screen, then click the **SIP/RTP** tab. Add the multicast address and port to the **Multicast relay address** box:

## **Configuration Identity 1**

|  | ٢ | ١ | n | ٢ | ۲ | ١ |
|--|---|---|---|---|---|---|
|  | 1 |   | C | 1 |   |   |

| Operation           |                                  | August -                                                                                 |  |  |  |  |
|---------------------|----------------------------------|------------------------------------------------------------------------------------------|--|--|--|--|
| Home                | Login Features SIP NAT RTP Audio |                                                                                          |  |  |  |  |
| Directory           | RTP Identity Settings            |                                                                                          |  |  |  |  |
| Setup               | Codec:                           | g722,pcmu,pcma,gsm,g723,g726-3: ?                                                        |  |  |  |  |
| Preferences         | Packet Size                      | 20 ms 👻 ?                                                                                |  |  |  |  |
| Speed Dial          | Filtered Codec List:             | g722, pcmu, pcma, gsm, <del>g723</del> , g726-32, aal2-g726-32,<br>g729, telephone-event |  |  |  |  |
| Function Keys       |                                  |                                                                                          |  |  |  |  |
| Identity 1          | Full SDD Answer                  |                                                                                          |  |  |  |  |
| Identity 2          | Competical DTD                   |                                                                                          |  |  |  |  |
| Identity 3          | Symmetrical RTP                  | on of ?                                                                                  |  |  |  |  |
| Identity 4          | RTP Encryption                   | on off ?                                                                                 |  |  |  |  |
| Action URL Settings | RTCP Encryption                  | 💿 on 🔵 off 🕐                                                                             |  |  |  |  |
| Advanced            | Enable Mediasec                  | 🔵 on 💿 off 🕐                                                                             |  |  |  |  |
| Certificates        | Dynamic G.726 Payload            | on off ?                                                                                 |  |  |  |  |
| Software Update     | G.726 Byte Order                 | • RFC3551 AAL2 ?                                                                         |  |  |  |  |
| Status              | SRTP Auth-Tag                    | AES-32 AES-80 7                                                                          |  |  |  |  |
| System Information  | DTD/SAVD                         |                                                                                          |  |  |  |  |
| Log                 | RTP/SAVP                         |                                                                                          |  |  |  |  |
| SIP Trace           | Media Transport Offer            | UDP V ?                                                                                  |  |  |  |  |
| DNS Cache           | Media Transport Offer Setup      | active v ?                                                                               |  |  |  |  |
| Subscriptions       | Multicast relay address:         | 224.0.0.1:2502                                                                           |  |  |  |  |
| PCAP Trace          |                                  |                                                                                          |  |  |  |  |
| Memory              | Apply                            |                                                                                          |  |  |  |  |
| Settings            |                                  |                                                                                          |  |  |  |  |
| ocungo              |                                  |                                                                                          |  |  |  |  |

Click apply and the paging group should be ready to use by dialing the extension number. To configure another group, repeat this process with another manual extension and use Identity 2 through 4 to configure it.

Manual

From: https://wiki.ring-u.com/wiki/ - **support wiki** 

Permanent link: https://wiki.ring-u.com/wiki/doku.php?id=manual-config:snom-paplus&rev=1739559857

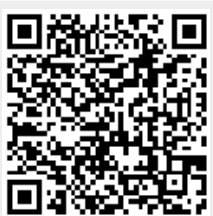

Last update: 2025/02/14 19:04